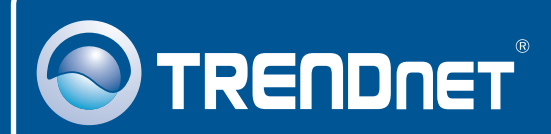

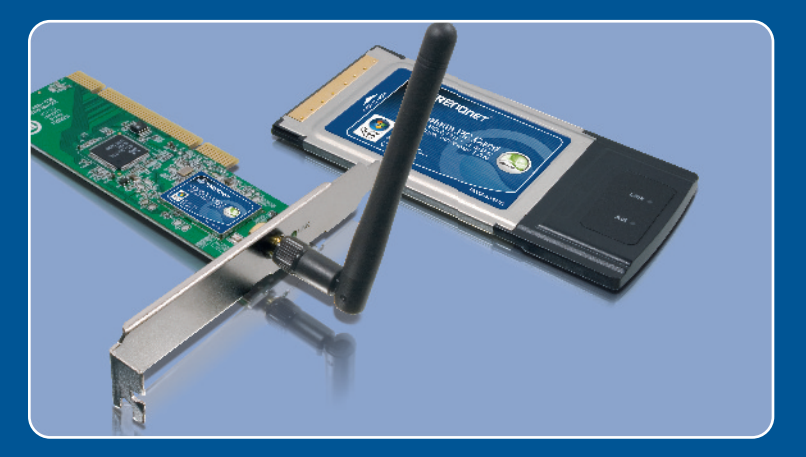

# Quick Installation Guide

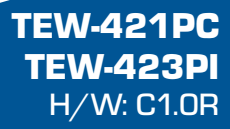

# **Table of Contents**

| Français                                              | 1 |
|-------------------------------------------------------|---|
| 1. Avant de commencer<br>2. Procéder à l'installation | 1 |
| 3. Utilisation de l'adaptateur sans fil               | 4 |
| Troubleshooting                                       | 6 |

# 1. Avant de commencer

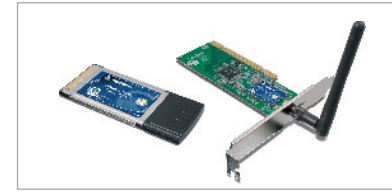

#### Contenu de l'emballage

- TEW-421PC/TEW-423PI
- CD-ROM avec le pilote et l'utilitaire
- · Guide d'installation rapide

## Configuration du système

- Logement pour carte Bus 32-bit de type II (TEW-421PC)
- Logement PCI 32-bit 2.2 (TEW-423PI)
- Lecteur de CD-ROM
- Microprocesseur : 300 MHz ou supérieur (Windows Vista)
- Mémoire: 256 MB ou supérieur/ 512 MB ou supérieur (Windows Vista)
- Windows Vista/XP/2000/ME/98SE

## **Application**

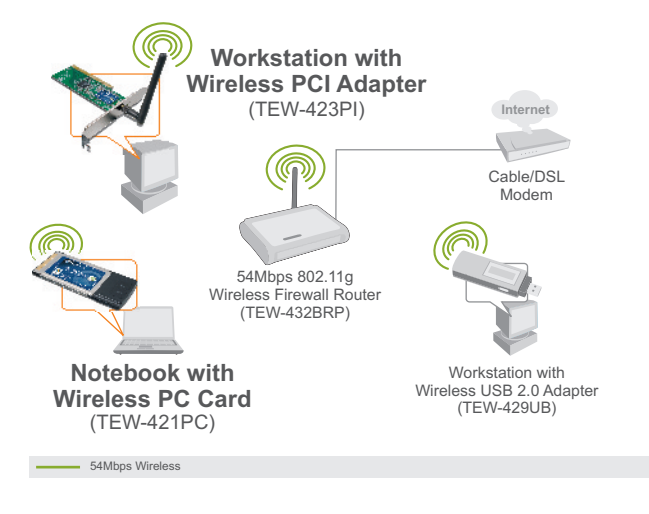

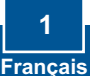

## 2. Procéder à l'installation

**Important !** N'INSTALLEZ PAS l'adaptateur PCI dans l'ordinateur avant qu'on ne vous le demande.

#### **Utilisateurs Windows**

- 1. Insérez le CD-ROM avec l'utilitaire et le pilote dans le lecteur de CD-ROM de votre ordinateur et cliquez ensuite sur Install Utility (Installer l'utilitaire) Cliquez ensuite sur votre système d'exploitation.
- 2. Suivez les instructions de l'écran de l'assistant d'installation et cliquez ensuite sur Terminer.

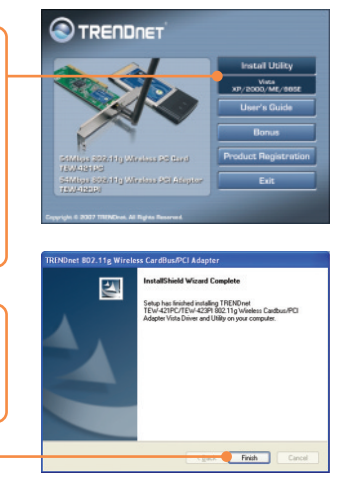

3. Sélectionnez No, I will restart my computer later (Non, je redémarrerai mon ordinateur plus tard) et cliquez sur **Finish** (Terminer). (Uniquement pour Vista).

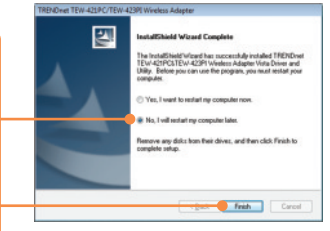

#### **TEW-421PC**

4. Eteignez votre ordinateur.

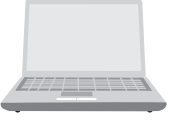

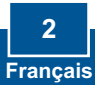

5. Insérez fermement la carte PC dans son logement, **démarrez** ensuite l'ordinateur et attendez que le bureau Windows apparaisse.

6. Poursuivez par l'étape 10.

#### **TEW-423PI**

- 7. Eteignez votre ordinateur.
- 8. Ouvrez le boîtier de votre ordinateur.

- Insérez fermement la carte PC dans son logement, fixez l'antenne fournie, démarrez ensuite l'ordinateur et attendez que le bureau Windows apparaisse.

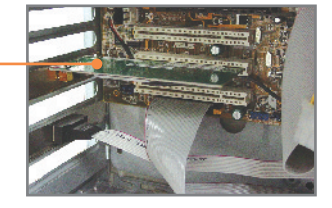

## Windows XP/2000

- **10.** Les pilotes s'installeront automatiquement.
- 11. Cliquez sur Yes (Oui) pour redémarrer votre ordinateur (Windows 98SE et Me uniquement).

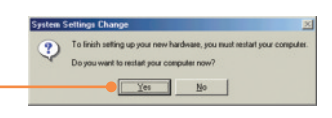

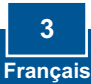

# 3. Utilisation de l'adaptateur sans fil

#### Windows Vista

1. Dans le coin inférieur droit de l'écran, double-cliquez sur l'icône wireless LAN Configuration utility (Utilitaire de configuration LAN sans fil)

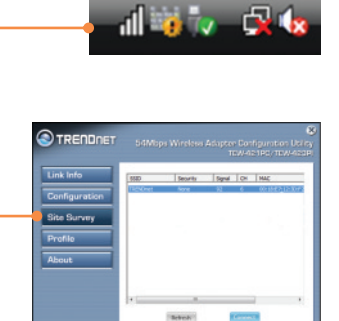

- Cliquez sur Site Survey (étude ddu site). Sélectionnez le réseau sans fil souhaité et cliquez sur Connect (Brancher).
- 3. Si le cryptage est activé sur votre point d'accès, sélectionnez l'authentication et le cryptage, saisissez la clé de cryptage et cliquez sur **Apply** (Appliquer).

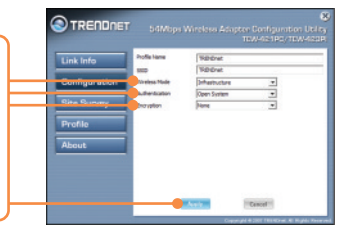

## Windows XP/2000/ME/98SE

<u>Remarque :</u> Si vous utilisez Windows XP, vous devez désactiver la Configuration Zéro sans fil. Pour ce faire, consultez la question 4 de la partie dépannage.

1. Dans le coin inférieur droit de l'écran, double-cliquez sur l'icône wireless LAN Configuration utility (Utilitaire de configuration LAN sans fil)

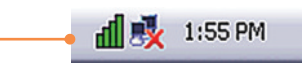

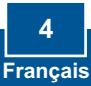

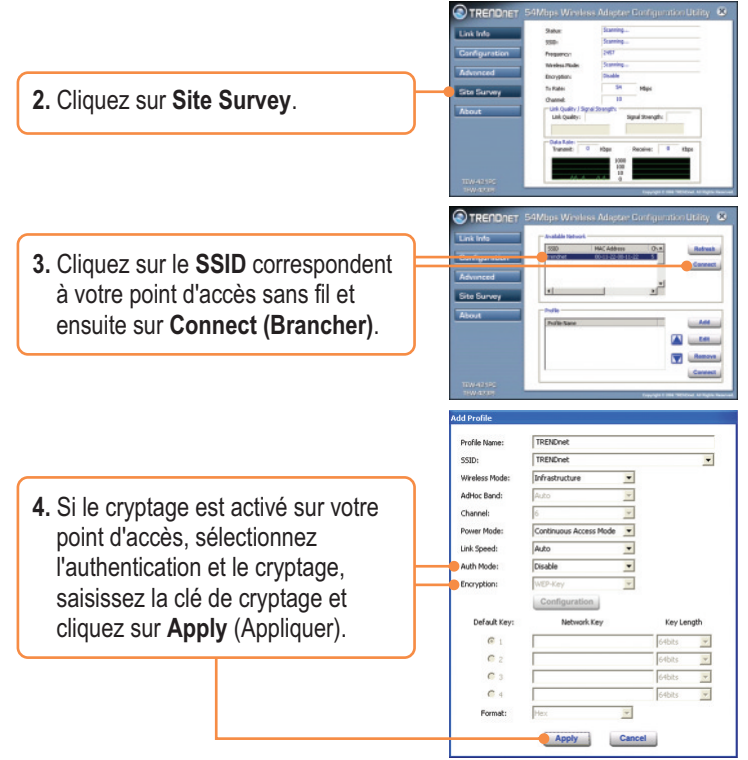

## La configuration sans fil est à présent terminée.

Si vous désirez des informations détaillées sur la configuration et les paramètres avancés du TEW-421PC/TEW-423PI, veuillez consulter la rubrique Dépannage, le guide de l'utilisateur sur CD-ROM ou le site Internet de Trendnet sur http://www.trendnet.com.

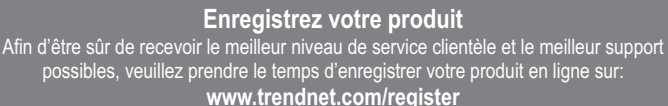

Nous vous remercions d'avoir choisi Trendnet

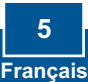

# Q1: I inserted the Utility & Driver CD-ROM into my computer's CD-ROM Drive and the installation menu does not appear automatically. What should I do?

A1: If the window does not appear automatically, click **Start**, click **Run**, and type **D:\autorun.exe** where "D" in "D:\autorun.exe" is the letter assigned to your CD-ROM Drive, and then press the ENTER key on your keyboard.

# Q2: I completed all the steps in the quick installation guide, but my card is not connecting to my access point. What should I do?

A2: First, verify that the Network Name (SSID) matches your wireless router or access point's Network Name (SSID). Second, check your TCP/IP properties to ensure that Obtain an IP address automatically is selected. Third, open the Wireless Client Utility icon, click Site Survey and then click refresh to check and see if there are any available wireless networks listed.

#### Q3: Windows is unable to recognize my hardware. What should I do?

A3: First, make sure your computer meets the minimum requirements as specified in Section 1 of this quick installation guide. Second, you must complete the installation of the wireless LAN Configuration Utility (as described in Section 2) before connecting the Wireless Adapter to your computer. Third, connect the Wireless Adapter to a different PCI/PC Card slot on your computer.

#### Q4: I cannot open the wireless configuration utility. What should I do?

A4: First, access your device manager to make sure the adapter is installed properly. If you see a networking device with a yellow question mark or exclamation point, you will need to reinstall the device and/or the drivers. To access your device manager, right-click My Computer, click Properties, under the Hardware tab click Device Manager. Second, if you are running Windows XP, you need to disable wireless zero configuration. Go to Control Panel -> Network Connections. Right click on the Wireless Network Connection icon and select Properties. Click on the Wireless Networks tab and uncheck Use windows to configure my wireless settings. Then click OK.

If you still encounter problems or have any questions regarding the TEW-421PC/TEW-423PI, please refer to the User's Guide included on the Utility & Driver CD-ROM or contact Trendnet's Technical Support Department.

#### Certifications

This equipment has been tested and found to comply with FCC and CE Rules. Operation is subject to the following two conditions:

(1) This device may not cause harmful interference.

(2) This device must accept any interference received. Including interference that may cause undesired operation.

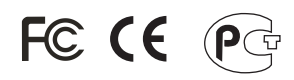

Waste electrical and electronic products must not be disposed of with household waste. Please recycle where facilities exist. Check with you Local Authority or Retailer for recycling advice.

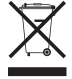

NOTE: THE MANUFACTURER IS NOT RESPONSIBLE FOR ANY RADIO OR TV INTERFERENCE CAUSED BY UNAUTHORIZED MODIFICATIONS TO THIS EQUIPMENT. SUCH MODIFICATIONS COULD VOID THE USER'S AUTHORITY TO OPERATE THE EQUIPMENT.

#### **ADVERTENCIA**

En todos nuestros equipos se mencionan claramente las características del adaptador de alimentacón necesario para su funcionamiento. El uso de un adaptador distinto al mencionado puede producir daños físicos y/o daños al equipo conectado. El adaptador de alimentación debe operar con voltaje y frecuencia de la energia electrica domiciliaria existente en el pais o zona de instalación.

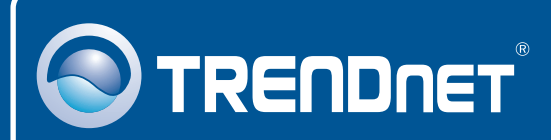

## **Customer Support**

Visit www.trendnet.com/support

Email: support@trendnet.com

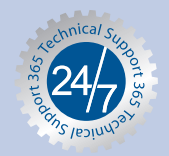

Europe (Germany • France • Italy • Spain • Switzerland • UK)

**Toll Free Telephone:** +00800 60 76 76 67 English/Espanol - 24/7

#### Worldwide

Telephone: +(31) (0) 20 504 05 35 English/Espanol - 24/7

# **Product Warranty Registration**

Please take a moment to register your product online. Go to TRENDnet's website at http://www.trendnet.com/register

# TRENDNET

20675 Manhattan Place Torrance, CA 90501 USA

Copyright ©2008. All Rights Reserved. TRENDnet.